# 投資人集保資料查詢系統導覽說明

## 內容

| 首頁                     | 3  |
|------------------------|----|
| 首次使用設定                 | 5  |
| 系統導覽                   | 11 |
| Q&A                    | 12 |
| 投資人查詢                  | 13 |
| 蒐集、處理及利用個人資料告知聲明       | 15 |
| 輸入申請作業·本頁所有資訊都必須填寫     | 16 |
| 請確認您所輸入的申請資料           | 17 |
| 本次查詢作業需要繳交的匯款金額與匯款帳戶資訊 | 18 |
| 歷史申請資料哪裡查              | 19 |

首頁

「投資人集保資料查詢系統」首頁如下圖:

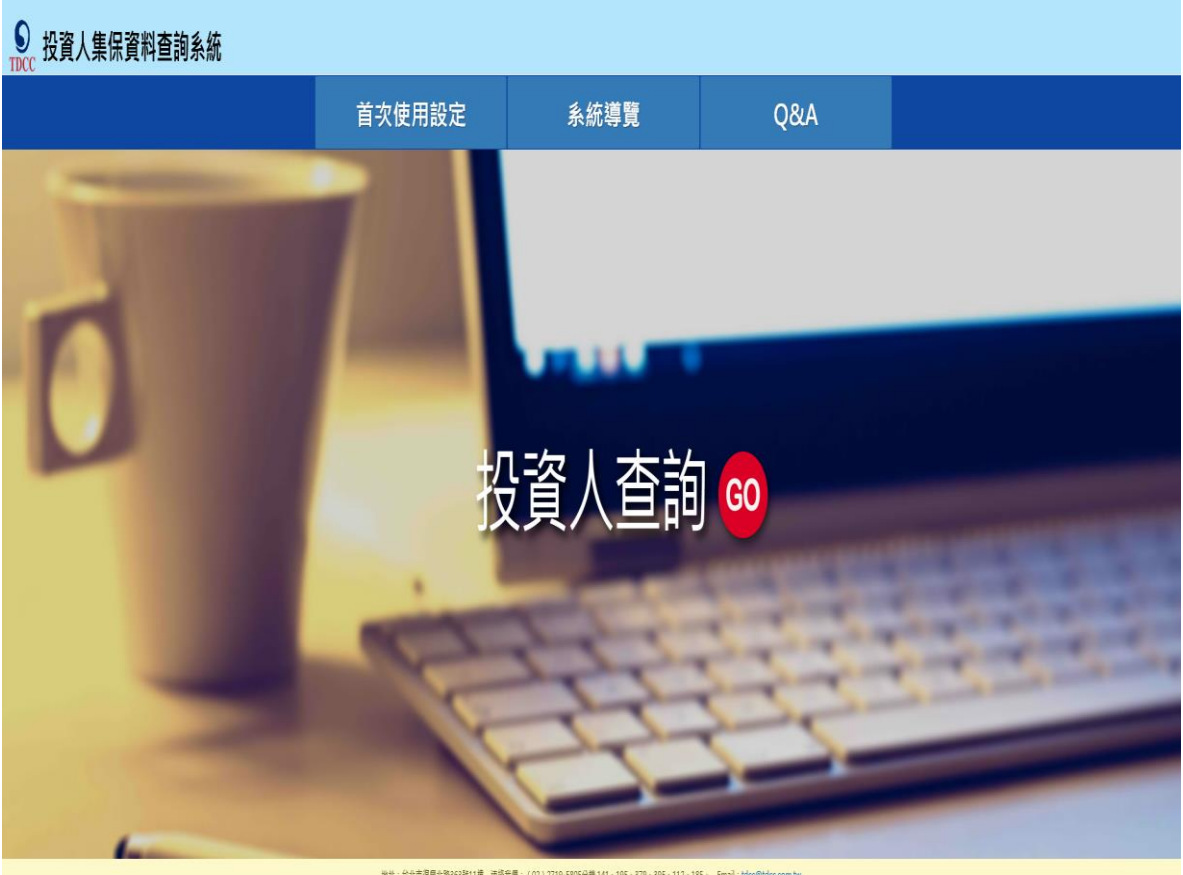

地址:台北市現現北港3653数11種 道路発行:(02)2719-5805分離141-195-379-395-112-185, Email:http:@btdcc.com.hw 星等等所定:道道1024/760(古)(上布容道登着:E11)(古))上 本系統頁面提供以下功能點選,各功能分別說明如下:

- 1. 本系統需要 IE11(含)以上瀏覽器與安裝憑證元件,環境問題可參考首次使用設定。
- 2. 系統導覽提供本系統操作說明。
- 3. Q&A 提供本系統常遇到的問題與解決方法。
- 4. 如果您的身份是一般投資人, 想查詢您自己的資料, 請點選投資人查詢 GO。

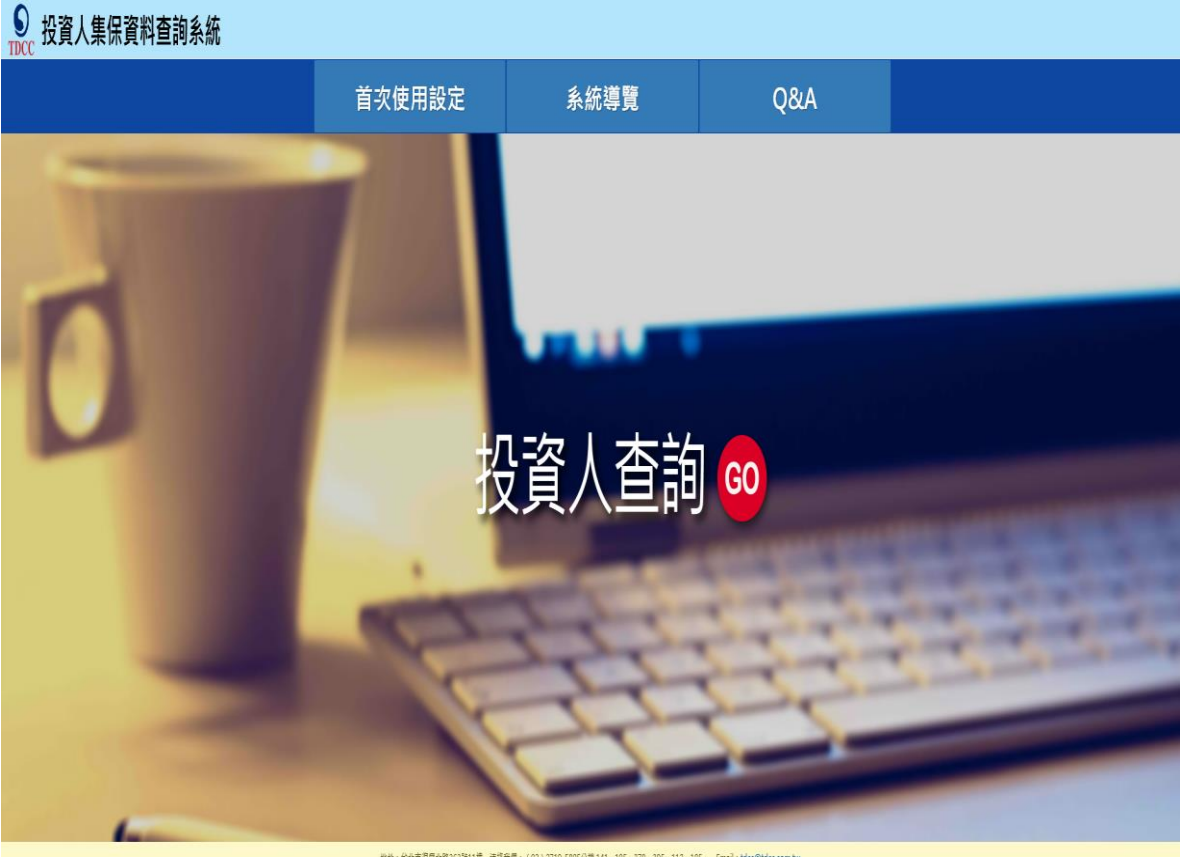

総社:台北市視県北部563批11種 連接長門:(02)2719-5805分種141、155、575、395、112、185; Email:tdcc@tdcc.com 星琴等所支:油油1024/768(古)以上供言意受着:E11(古)以上

### 首次使用設定

如果您是首次執行投資人集保資料查詢系統,建議執行以下步驟確認您的執行環境。

 點選系統「1.系統環境偵測工具」後請下載與執行,出現下列網頁,請於畫面下方按【變更我的 瀏覽器設定,以符合「投資人集保資料查詢系統」的執行環境】,設定使用者電腦符合「投資人 集保資料查詢系統」的執行環境及將「投資人集保資料查詢系統」加入信任網站。

|                         | ¥ 首次使用設定(首次使用請依序執行1.系統環境偵測工具2.安裝憑證元件) |  |  |  |  |
|-------------------------|---------------------------------------|--|--|--|--|
|                         | 1. 系統環境偵測工具                           |  |  |  |  |
| 2.安裝憑證元件(憑證元件無法正常下載時使用) |                                       |  |  |  |  |
|                         | 3·本平台使用CA憑證一覽表                        |  |  |  |  |

| 您目前的電腦環境狀態                                     |                                                                                                    |                               |                                                                                  |                |  |  |
|------------------------------------------------|----------------------------------------------------------------------------------------------------|-------------------------------|----------------------------------------------------------------------------------|----------------|--|--|
| 作業条統版本 非微数作業系统                                 |                                                                                                    |                               |                                                                                  |                |  |  |
| 螢幕解析度                                          | 全彩 (32 位元)1920 x 108                                                                                                    | 30 像素                         |                                                                                  |                |  |  |
| 瀏覽器版本 Internet Explorer(IE) 7.0以上 (32 位元版)     |                                                                                                    |                               |                                                                                  |                |  |  |
| 支援 Javascript                                  | JavaScript 1.3                                                                                                    |                               |                                                                                  |                |  |  |
| 已安装的 JRE 版本                                    | 未安裝 JRE [下載安裝                                                                                                    | 裝]                            |                                                                                  |                |  |  |
| Windows 使用者帳號 / 群組                             | u951262 / Domain Users, GRP_IFD, GRP_IF                                                                                                    | D_SM, GRP_TDCC_HTTP           |                                                                                  |                |  |  |
|                                                | 系統環境(IE)設定調整項目                                                                                                    |                               |                                                                                  |                |  |  |
| 序號                                             | 設定/調整項目                                                                                                    | 目的                            | 建議<br>設定                                                                         | 您目前<br>的設定     |  |  |
| 1                                              | 下載已簽署的ActiveX控制項(信任的網站區域) #                                                                                                    |                               | 提示                                                                               | 提示             |  |  |
| 2                                              | 下載未簽署的ActiveX控制項(信任的網站區域)                                                                                                    | 損                             |                                                                                  | 提示             |  |  |
| 3                                              | 自動提示ActiveX控制項(信任的網站區域) 停用                                                                                                    |                               | 停用                                                                               |                |  |  |
| 4                                              | 將未標示成安全的 ActiveX 控制項初始化並執行指令碼(信任的網站區域)                                                                                                    | 允許安裝興軌行元件                     | 提示                                                                               | 提示             |  |  |
| 3 執行ActiveX控制項供描件(值任的網站區域)                     |                                                                                                    |                               |                                                                                  | 啟用             |  |  |
|                                                | 6 執行標示為安全的ActiveX控制項及指令碼(信任的網站區域) 飲用                                                                                                    |                               |                                                                                  |                |  |  |
| 6                                              | 執行標示為安全的ActiveX控制項及指令碼(信任的網站區域)                                                                                                    |                               | 啟用                                                                               | MIX PH         |  |  |
| 6<br>7                                         | 執行標示為安全的ActiveX控制項及指令碼(借任的網站區域)<br>顯示混合的內容(所有的網站區域)                                                                                                    |                               | 啟用<br>啟用                                                                         | 啟用             |  |  |
| 6<br>7<br>8                                    | 執行標示為安全的ActiveX控制項及指令碼(信任的網站區域)<br>顯示混合的內容(所有的網站區域)<br>指令碼處理-Active Scripting(信任的網站區域)                                                                               |                               | 飲用     飲用     飲用     飲用     飲用     飲用                                            | 蔵用<br>蔵用<br>敵用 |  |  |
| 6<br>7<br>8<br>9                               | 執行標示為安全的Active找到現及指考碼(信任的網站區域)<br>顯示混合的內容(所有的網站區域)<br>指令感是是-Active Scripting(信任的網站區域)<br>優札權-封接快編(XP SP2以上)                                                          |                               | 飲用           飲用           飲用           貸用           停用                           |                |  |  |
| 6<br>7<br>8<br>9<br>10                         | 執行標示為安全的ActiveX控制項及指令領領任的網站區域)                                                                                                    |                               | 飲用                                                                               | 版用             |  |  |
| 6<br>7<br>8<br>9<br>10<br>11                   | 執行標示為安全的ActiveX控制項及指令碼(信任的網站區域)<br>展示混合的內容(所有的網站區域)<br>指令碼處理-Active Scripting(當任的網站區域)<br>陽希種 學 就錄得處(P SP2以上)<br>Yahoo快捷利·阻擋脱窗功能<br>Google工具列·阻擋脱窗功能                 | 允許網頁程式攝作與切換<br>違免討鎖這成条統無法正常使用 | 飲用           飲用           飲用           停用           停用                           | 版用             |  |  |
| 6 7 8 9 10 10 10 10 10 10 10 10 10 10 10 10 10 | 執行標示為安全的ActiveX控制項及指令碼(信任的網站區域)<br>展示混合的內害(所有的網站區域)<br>指令碼處堪-Active Scripting(當任的網站區域)<br>陽私權-對銀快廠(XP SP2以上)<br>Yahoo快提列-程高路區功能<br>Google工具列-但灌跳窗功能<br>MSN工具列-短續跳窗功能 | 允許網頁程式編作與切換<br>違免封鎖造成条約無法正常使用 | 取用           取用           取用           使用           停用           停用           停用 | 成用             |  |  |

2. 本系統為了確保資訊與個人資料安全,必須使用憑證登入驗證。

如果您憑證元件於安裝使用上有問題,可點選安裝憑證元件,下載與執行,本工具會進行憑證 元件的安裝。

【步驟1】可點選「開啟舊檔」或「儲存」後,將「TDCCSoftware.zip」檔案執行解壓縮。

| 1. 系統環境偵測工具        |                                                                                      |                                                     |                                      |                               |            |     |                          |
|--------------------|--------------------------------------------------------------------------------------|-----------------------------------------------------|--------------------------------------|-------------------------------|------------|-----|--------------------------|
| 2 · 安裝憑證元件(憑證元件無法) | 正常下載時使                                                                               | 用)                                                  |                                      |                               |            |     |                          |
| 3 · 本平台使用CAT 證一覽表  | 🏉 另存新模                                                                               |                                                     |                                      |                               |            |     | ×                        |
|                    | ← → ~ ↑ 📃                                                                            | > 工作區 > 20180911_QDSI改為IE1                          | 1                                    |                               |            | ~ Ū | 援尋 20180911_QDSI改為IE11 P |
|                    | 組合管理 ▼ 新                                                                             | 増資料夾                                                |                                      |                               |            |     | i≣ • 0                   |
|                    | ★ 快速存取<br>属置<br>承 下載<br>交件<br>図 文件<br>20140812<br>20180813<br>2018097.0<br>4<br>研游運動 | ▲ 名稱 ▲<br># emSetup<br># emSetupzip<br># ansetupzip | 修改日期<br>2018/9/11上午1<br>2018/9/11上午0 | 蝟型<br>榴雲資料交<br>WinRAR ZIP 聖線個 | 大小<br>8 KB |     |                          |
|                    | 檔案名稱(N):                                                                             | TDCCSoftware.zip                                    |                                      |                               |            |     | ~                        |
|                    | 存檔類型(T):                                                                             | WinRAR ZIP 壓縮檔 (*.zip)                              |                                      |                               |            |     | ~                        |

#### 【步驟2】解壓縮此檔案。

| and a state of the state of the | managed and an and a second second se | F THE MENT IN THE WARMEN AND | 1,000,000 |
|----------------------------------------------------------------------------------------------------|----------------------------------------------------------------------------------------------------|------------------------------|-----------|
| E TDCCSoftware.zip                                                                                                    | 2018/9/11 上午 1                                                                                                    | WinRAR ZIP 屋檐榴               | 2,248 KB  |
|                                                                                                    | 間啟(O)                                                                                                    |                              |           |
|                                                                                                    | 解壓縮檔案(A)                                                                                                    |                              |           |
|                                                                                                    | 解壓縮至此(X)                                                                                                    |                              |           |
|                                                                                                    | 解壓縮到 TDCCSoftware\(E)                                                                                                    |                              |           |
|                                                                                                    | Dimensions                                                                                                    | >                            |           |
|                                                                                                    | 掃描病毒                                                                                                    |                              |           |
|                                                                                                    | 關數檔案(H)                                                                                                    | >                            |           |
|                                                                                                    | Compare with Araxis Merge                                                                                                    |                              |           |
|                                                                                                    | Queue for Comparison                                                                                                    |                              |           |
|                                                                                                    | 還原舊版(V)                                                                                                    |                              |           |
|                                                                                                    | 傳送到(N)                                                                                                    | >                            |           |
|                                                                                                    | 剪下(T)                                                                                                    |                              |           |
|                                                                                                    | 複製(C)                                                                                                    |                              |           |
|                                                                                                    | 建立捷徑(S)                                                                                                    |                              |           |
|                                                                                                    | 刪除(D)                                                                                                    |                              |           |
|                                                                                                    | 重新命名(M)                                                                                                    |                              |           |
|                                                                                                    | 內齊(R)                                                                                                    |                              |           |

【步驟 3】解壓縮完成後,內含「TDCCATLAgent (x86) v4.2.3.30.msi」及 「TwcaCapiX03\_v3.1.1.6.msi」,請關閉 IE 瀏覽器後,依序執行軟體安裝作業。

| 名稱 ^                               | × | 修改日期           | 類型               | 大小       |
|------------------------------------|---|----------------|------------------|----------|
| 🛃 TDCCATLAgent (x86) v4.2.3.30.msi |   | 2018/2/27 下午 0 | Windows Installe | 2,019 KB |
| 🔂 TwcaCapiX03_v3.1.1.6.msi         |   | 2017/11/14 下午  | Windows Installe | 861 KB   |

| TDCCATLAgent (x86) v4.2.3.30 - InstallShield Wizard X |                                                                                                    |  |  |  |
|-------------------------------------------------------|----------------------------------------------------------------------------------------------------|--|--|--|
|                                                       | <b>歡迎使用 TDCCATLAgent (x86) v4.2.3.30</b> InstallShield Wizard   InstallShield(R) Wizard 譲您可以修改、修復或刪除   TDCCATLAgent (x86) v4.2.3.30 ° 要繼續,請按一下「下一步」。 |  |  |  |
|                                                       | <上一步(B) 下一步(N) > 取消                                                                                                    |  |  |  |

| 🕼 TDCCATLAgent (x86) v4.2.3.30 - InstallShield Wizard | $\times$ |
|-------------------------------------------------------|----------|
| 已做好修改程式的準備<br>精靈準備開始安裝。                               |          |
| 按一下「安裝」開始安裝。                                          |          |
| 要查看或變更任何安裝設定,請按一下「上一步」。或按一下「取消」退出精靈。                  |          |
|                                                       |          |
|                                                       |          |
|                                                       |          |
|                                                       |          |
|                                                       |          |
|                                                       |          |
| InstallShield                                         |          |
| < 上一步(B) 安装(I) 取消                                     |          |

| 🔀 TDCCATLAgent (x86) v4.2.3  | 3.30 - InstallShield Wizard                                                                                                    | $\times$ |
|------------------------------|----------------------------------------------------------------------------------------------------|----------|
|                              | 完成 InstallShield Wizard 已成功地安裝了 TDCCATLAgent (x86)<br>v4.2.3.30。按一下「完成」退出精靈。                                                                            |          |
|                              | < 上一步(B) 完成(E) 取消                                                                                                    |          |
| 🕼 TwcaCapiX03 (x86) v3.1.1.6 | 5 - InstallShield Wizard                                                                                                    | ×        |
|                              | <b>歡迎使用 TwcaCapiX03 (x86) v3.1.1.6</b><br>InstallShield Wizard<br>InstallShield(R) Wizard 讓您可以修改、修復或刪除<br>TwcaCapiX03 (x86) v3.1.1.6。要繼續,請按一下「下一<br>步」。 |          |
|                              |                                                                                                    |          |

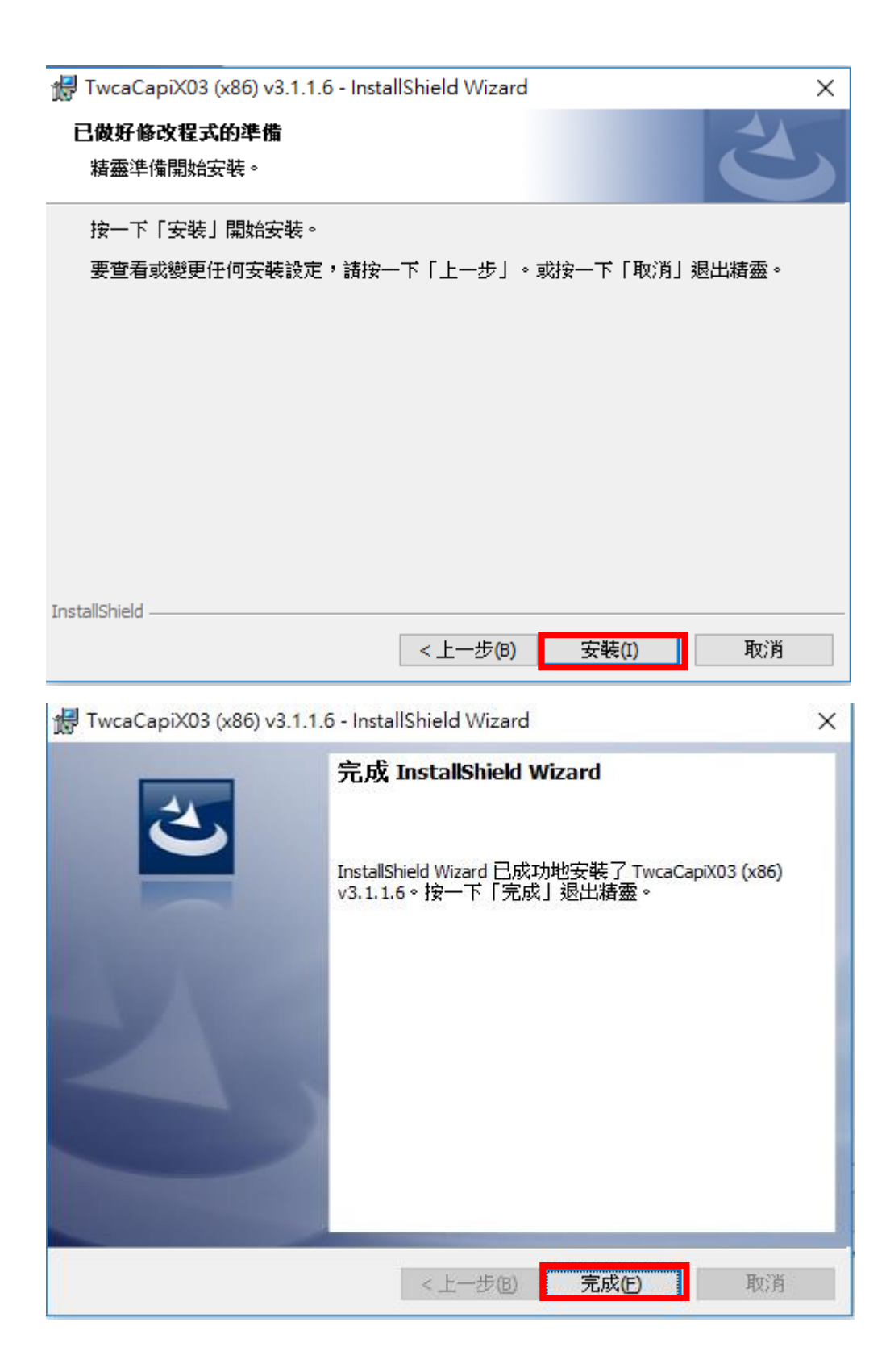

【步驟 4】檢視憑證元件是否已安裝成功,在【控制台】畫面下,請點選【程式和功能】,可看到「TDCCCATLAgent(x86)v4.2.3.30」及「TwcaCapiX03(x86)v3.1.1.6」,表示已安裝成功。

| 🖸 程式和功能            |                                                                  |                                               |           |         | -                                                                                                    | . 🗆 | ×  |
|--------------------|------------------------------------------------------------------|-----------------------------------------------|-----------|---------|----------------------------------------------------------------------------------------------------|-----|----|
| ← → ~ 个 🚺 > 控制台 >  | 所有控制台項目 → 程式和功能                                                  |                                               |           |         | > < <ul><li>▶</li><li>▶</li><li>▶</li><li>▶</li><li>♥</li><li>♥</li><l< th=""><th></th><th>,p</th></l<></ul> |     | ,p |
| 控制台首頁              | 解除安裝或變更程式                                                        |                                               |           |         |                                                                                                    |     |    |
| 檢視已安裝的更新           | 若要解除安裝程式,請從清單選取程式,然後按一下 [解除安裝]、[變更] 5                            | ī[修復]。                                        |           |         |                                                                                                    |     |    |
| 💡 開啟或關閉 Windows 功能 |                                                                  |                                               |           |         |                                                                                                    |     |    |
| 從網路安裝程式            | 組合管理 ▼ 解除安裝 變更 修復                                                |                                               |           |         |                                                                                                    |     | ?  |
|                    | 名稱 ^                                                             | 發行者                                           | 安裝於       | 大小      | 版本                                                                                                    |     | ^  |
|                    | Microsoft Visual C++ 2005 Redistributable                        | Microsoft Corporation                         | 2018/8/10 | 9.99 MB | 8.0.56336                                                                                                    |     |    |
|                    | Microsoft Visual C++ 2008 Redistributable - x86 9.0.30729.17     | Microsoft Corporation                         | 2018/8/10 | 20.5 MB | 9.0.30729                                                                                                    |     |    |
|                    | Microsoft Visual C++ 2013 Redistributable (x64) - 12.0.40660     | Microsoft Corporation                         | 2018/7/12 | 20.5 MB | 12.0.40660.0                                                                                                    |     |    |
|                    | Wicrosoft Visual C++ 2013 Redistributable (x86) - 12.0.40660     | Microsoft Corporation                         | 2018/7/12 | 17.1 MB | 12.0.40660.0                                                                                                    |     |    |
|                    | 2 Pdf995                                                         |                                               | 2018/8/8  |         |                                                                                                    |     |    |
|                    | Putty release 0.70 (64-bit)                                      | Simon Tatham                                  | 2018/7/12 | 7.20 MB | 0.70.0.0                                                                                                    |     |    |
|                    | Realtek Ethernet Controller All-In-One Windows Driver            | Realtek                                       | 2018/7/10 | 4.65 MB | 10.23.1003.2017                                                                                                    |     |    |
|                    | Serena Common Tools                                              | Serena Software, Inc.                         | 2018/8/10 | 197 MB  | 1.7.1.0                                                                                                    |     |    |
|                    | 😼 Serena Dimensions CM Clients                                   | Serena Software, Inc.                         | 2018/8/10 | 391 MB  | 14.3.2                                                                                                    |     |    |
|                    | 😼 Serena Dimensions Shell Explorer 64-bit                        | Serena Software, Inc.                         | 2018/8/10 | 173 MB  | 14.3.2                                                                                                    |     |    |
|                    | 📧 Sybase IQ Client Suite 15.4 (32-bit)                           | Sybase, Inc.                                  | 2018/8/10 |         | 15.4.0.0                                                                                                    |     |    |
|                    | Sybase IQ Client Suite 15.4 (32-bit)                             | Sybase, Inc.                                  | 2018/8/30 | 385 MB  | 15.4.0.0                                                                                                    |     |    |
|                    | Symantec Endpoint Protection                                     | Symantec Corporation                          | 2018/8/8  | 1 09 GB | 14.2.758.0000                                                                                                    |     |    |
|                    | 1号 TDCCATLAgent (x86) v4.2.3.30                                  | 臺灣網路認證股份有限公司                                  | 2018/8/22 | 5.22 MB | 4.2.3.30                                                                                                    |     |    |
|                    | 🔂 TwcaCapiX03 (x86) v3.1.1.6                                     | 臺灣網路認證股份有限公司                                  | 2018/8/22 | 1.37 MB | 3.1.1.6                                                                                                    |     | ~  |
|                    | ■ <b>基準網路認識股份有限公司</b> 重品版本: 4.2.3.30<br>説明連結: http://www.twca.co | 支援連結: http://www.twca.com.tw<br>. 大小: 5.22 MB |           |         |                                                                                                    |     |    |

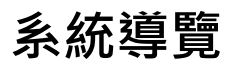

系統導覽提供本系統的基本操作與各功能說明(即本文件內容)。

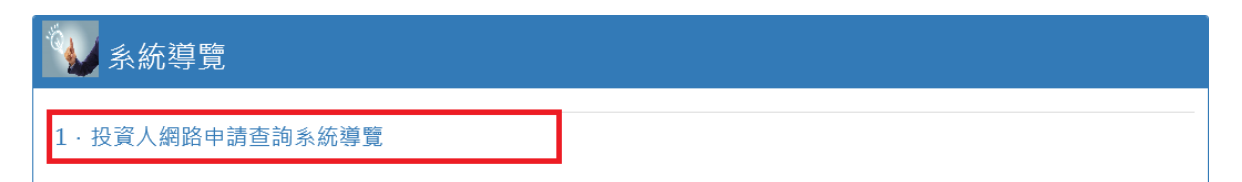

# Q&A

Q&A 提供本系統常遇到的問題與解決方法。

您可以點選以下的問題,本系統會顯示對應的回答,例如下圖點選 Q2 問題,則會顯示對應的解答。

|      | 你的問題我回答                   |
|------|---------------------------|
| Q1 : | 何人可使用本系統申請查詢資料?           |
| Q2 : | 如何申請電子憑證?                 |
| Q3 : | 使用本系統須具備之相關設備?            |
| Q4 : | 本系統可申請查詢何種資料?             |
| Q5 : | 本系統申請查詢資料期間是否有限制?         |
| Q6 : | 投資人申請查詢是否須支付查詢費用?         |
| Q7 : | 如何繳交查詢費用?                 |
| Q8 : | 是否有繳款期限?                  |
| Q9 : | 如何得知申請查詢進度?               |
| Q10  | : 投資人於完成申請作業後,可否修改申請資料內容? |
| Q11  | :本系統查詢資料交付方式?             |
| Q12  | : 貴公司是否提供其他有查詢管道?         |

| 🥩 你的問題我回答                                                                                                    |                     |
|----------------------------------------------------------------------------------------------------|---------------------|
| Q1:是否任何人均可使用投資人集保資料查詢系統(以下稱本系統)                                                                                                    | 申請查詢集中保管標的資料?該如何使用? |
| Q2:投資人如何申辦電子憑證?                                                                                                    |                     |
| 答:依不同之電子憑證,申辦單位如下:<br>1.自然人憑證:向戶政事務所治辦。<br>2.證券商網路下單憑證:向已開設保管劃撥帳戶之證券商洽辦。<br>3.網路銀行憑證:向已開設存款帳戶之銀行洽辦。<br>4.工商憑證:向經濟部工商憑證管理中心洽辦。<br>5.證期共用憑證:向臺灣網路認證公司洽辦。 |                     |
| Q3:使用本系統須具備哪些相關設備?                                                                                                    |                     |
| Q4:使用本系統可申請查詢何種資料?                                                                                                    |                     |
| Q5:使用本系統申請查詢資料期間是否有限制?                                                                                                    |                     |
| Q6:投資人申請查詢是否須支付查詢費用?                                                                                                    |                     |
| Q7:透過網際網路查詢如何繳交查詢費用?                                                                                                    |                     |
| Q8:透過網際網路查詢是否有繳款期限?                                                                                                    |                     |
| Q9:如何得知申請查詢進度?                                                                                                    |                     |
| Q10:投資人於完成申請作業後,可否修改申請資料內容?                                                                                                    |                     |
| Q11:本系統查詢資料之交付方式?                                                                                                    |                     |
| Q12: 責公司是否提供其他查詢管道?                                                                                                    |                     |

投資人查詢

如果您的身份是一般投資人,想查詢您自己的資料,請點選投資人查詢 GO。

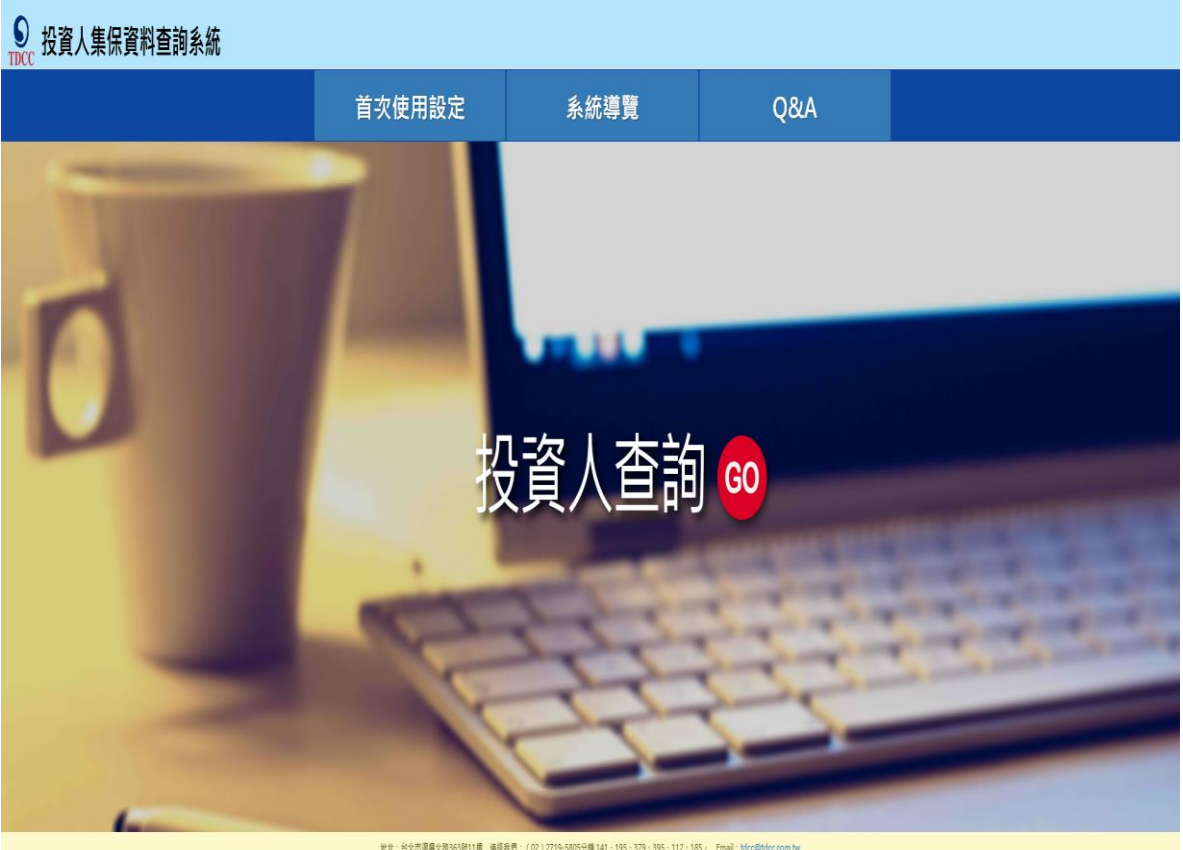

地址:台北市源興北部563號11線 連接条門:(02)2719-5805分機 141 - 195 - 575 - 395 - 112 - 185 + Email : tdcc@tdco 呈容等所变:連講 1024/768(含)以上容容證質書:E111合(以上

#### 請輸入身分證字號/統一編號,並使用憑證完成身分驗證後登入本系統

1. 請輸入您的「身分證字號」或「統一編號」。

| S 投資人集保資料查詢 | 系統          |                            | 首次使用設定 | <sub>系</sub> 統導覽 | Q&A |
|-------------|-------------|----------------------------|--------|------------------|-----|
|             |             | 投資人查詢                      |        |                  |     |
|             | 身分證字號/統一編號: |                            |        |                  |     |
|             | 憑證種類:       | 調選揮                        |        |                  |     |
|             | 請選擇動熊圖型驗證碼: | ● 我不是機器人 #CATOM<br>ISSE-WE |        |                  |     |
|             |             | 叠人                         |        |                  |     |

 請選擇憑證種類,自然人須以自然人憑證、證券商網路下單憑證或網路銀行憑證;法人須以工商 憑證、證券商網路下單憑證、證期共用憑證或網路銀行憑證辦理。

| ● 投資人集保資料查詢 | 系統                   |                                                       | 首次使用設定 | <sub>系</sub> 統導覽 | Q&A |
|-------------|----------------------|-------------------------------------------------------|--------|------------------|-----|
|             |                      | 投資人查詢                                                 |        |                  |     |
|             | 身分證字號/統一編號:          |                                                       |        |                  |     |
|             | 流說種類:<br>請選擇動戲團型驗證碼: | 時回社<br>目然人還提<br>證念下單處提<br>這些時期。這些<br>時時的一個提<br>明時給行還提 |        |                  |     |
|             |                      | 登入                                                    |        |                  |     |

 於請選擇動態圖型驗證碼處勾選我不是機器人,系統會隨機出現題目,請依題目作答。例如:下 圖的問題,請選取九宮格中有出現汽車的圖(請用滑鼠移到圖型上用滑鼠左鍵點一下),當確認全

部點選完成,請按 鍵。

| 選取圖片中含有<br><b>汽車</b><br>的所有屬片 | 51<br> |       |
|-------------------------------|--------|-------|
|                               | Han    |       |
|                               |        |       |
|                               |        | · · · |
| CAC                           | )      | 1418  |

請詳閱本公司「蒐集、處理及利用個人資料告知聲明」

1. 看完後說明,請於下方核取窗打勾。

▼ 本人已瞭解台灣集中保管結算所股份有限公司就蒐集、處理及利用個人資料告知事項內容

- 2. 按下 鍵進入下一頁。
- 投資人集保資料查詢系統

| 臺灣集中保管結算所股份有限公司<br>童集、處理及利用個人查緝告知聲明                                                                                       | ^ |
|----------------------------------------------------------------------------------------------------|---|
| (古油首組ク切合)、東田)                                                                                                    |   |
| 臺灣重由保寧結實的時代有限公司(下證本公司)皆重 台總個人資料,譯佈辦個人資料,與你是個人資料。<br>國際 (14)                                                               |   |
| ■月本で10年回来が10kの2月代ムマイトですオマノルボーロ4回い入目に、年以時時に11日を10時回んのルビルイレノナス。<br>、前量か日前、私利(後本部集由仕名有指数長式進州投資確約資料、電路合価提供本公司公会プロイン部分、使得確認具合。 |   |
|                                                                                                    |   |
|                                                                                                    |   |
| ℃○○─辨識個人者(如:姓名、聯結電話及地址等)                                                                                                  |   |
| C○○三政府資料中之辨識者(如:身分證統一編號、護照號碼等)                                                                                            |   |
|                                                                                                    |   |
| ℃○──個人描述(如:性別、出生年月日、出生地、國籍等)                                                                                              |   |
| <u>三)家庭情形</u>                                                                                                    |   |
| C〇二一家庭情形(如:婚姻、配偶姓名等)                                                                                                    |   |
| C〇二三家庭其他成員之細節(如:父母、子女、家屬資料等)                                                                                              |   |
| 回社會情況                                                                                                    |   |
| CO三三移民情形(如:居留證明文件等)                                                                                                    |   |
| ○○○回→法院、 袖祭者或其他番判機關或其他程序(如:關於資料主體之民事相關資料)<br>コーロビニー・                                                                      |   |
|                                                                                                    | ~ |
| し〇八四上下短號(如・兵伐抗沈寺)                                                                                                    |   |
|                                                                                                    |   |
|                                                                                                    |   |
| 本人已趨解台灣集中保管結算所股份有限公司就蒐集、處理及利用個人資料告知事項內容                                                                                   |   |
| 藤宝                                                                                                    |   |
| HE AC                                                                                                    |   |

首次使用設定 系統導覽 Q&A

進入申請作業(本頁所有資訊都必須填寫)

| ● 投資人集保資料查詢系統                      | 首次使用股定                                                                                                    | 未統導覽 | Q&A |
|------------------------------------|----------------------------------------------------------------------------------------------------|------|-----|
| 申請作業 查韵進度                          |                                                                                                    |      |     |
| 今 前 1 F 3代<br>身分證字證/統一編號:<br>查論事項: | <ul> <li>○ 1 · 本人間戶参加人時細資料,每人次收費300元。</li> <li>○ 2 · 本人間戶参加人時細資料,每人次收費300元。</li> <li>ぎ 3 · 本人間戶參加人時細、集中保留僅約餘額及買給資料,每人次收費500元。</li> <li>直向日期</li> <li>● ● ● ● ● ● ● ● ● ● ● ● ● ● ● ● ● ● ●</li></ul>                                                                                        |      |     |
| 中語人姓名:<br>解表及發票寄送地址:               | 画碼-電話/手順:         02         -         12345678           高級市ビ         信告:         単(村) 2         単 388         講(石田) 4         段 5         種 6         再 7         就之 8           カン(の) 安         第         第         388         講(石田) 4         段 5         種 6         再 7         就之 8 |      |     |
| 間立發票資訊:                            | ■ ● 2 ● ● ● 1 · 自然人 ○ 2 · 法 人 姓名: - 規擬:                                                                                                    |      |     |
| 道於濱訊:                              | 銀行中文名編:                                                                                                    |      |     |
|                                    | 確定                                                                                                    |      |     |

 查詢事項-您可以選擇 1-3 其中任一項,如選擇 2 或 3,須輸入您欲查詢之餘額日期及異動期 間起迄日,可點選日曆輔助輸入查詢日期資料,日期必須小於本日。

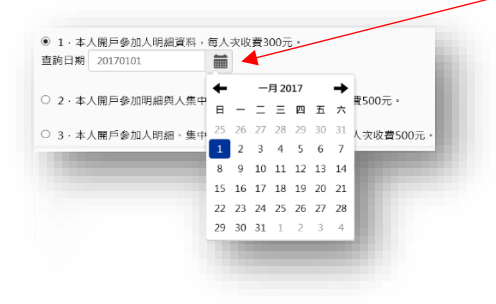

- 2. 請輸入您的姓名與電話號碼。
- 3. 請輸入查詢相關報表資料與發票寄送給您的地址。
- 請輸入發票開立方式,如點選自然人,發票抬頭為申請人;亦可以選擇以法人為抬頭人,須 輸入該法人之統一編號。
- 請輸入退款方式,請務必確認填寫完整無誤,如後續發生退款情事,會以您填寫的帳號資訊 進行退款作業。

### 請確認您所輸入的申請資料

於確認您的申請資料無誤後,請按確定鍵,確定鍵按下後,即完成申請作業,無法修改。

如發現申請資料有誤 · 請按 @上頁 修改資料 •

● 投資人集保資料查詢系統

| 申請作業 查詢進度 |             |                                           |  |
|-----------|-------------|-------------------------------------------|--|
|           |             |                                           |  |
|           | 身分證字號/統一編號: |                                           |  |
|           | 查詢事項:       | 本人關戶參加人明細、集中保管標的餘額及異動資料                   |  |
|           | 查詢日期:       |                                           |  |
|           | 餘額日期:       |                                           |  |
|           | 餘額日期:       |                                           |  |
|           | 申請人姓名:      |                                           |  |
|           | 區碼 - 電話/手機: |                                           |  |
|           | 報表及發票寄送地址:  | 基隆市信義區1里2鄰 3路4段 5巷 6弄 7號 之8樓 之9室          |  |
|           | 開立發票資訊:     | 自然人                                       |  |
|           | 退款資訊:       | 銀行中文名稱:退款銀行中文<br>分行中文名稱:退款分行中文<br>退款銀行幅號: |  |
|           |             | 確定回上頁                                     |  |
|           |             |                                           |  |

首次使用設定 系統導覽 Q&A

### 本次查詢需繳交的匯款金額與匯款帳戶資訊

請依本頁所示,於繳款期限前將查詢費用金額存(匯)入本公司指定帳戶。

| 您可以按下 | 列印 | 鍵將本頁印出 | ٥ |
|-------|----|--------|---|
|-------|----|--------|---|

| <b>S</b> | 投資人集保資料查詢系統 |  |
|----------|-------------|--|
| TDCC     |             |  |

|                    | 繳費方式                                                                              |
|--------------------|-----------------------------------------------------------------------------------|
| 感謝您使用4<br>處理進度。    | ·查詢系統,您此次的查詢編號為171205652,本系統將於您完成總費後產製資料,並將所查詢資料及發賣以雙掛號娶書至您指定之寄送地址。您可點畢「查詢進度」功能查詢 |
| <b>请將 \$ 500</b> 元 | 匯款至下列帳戶·若2018/01/02 內未繳費,則需重新申請。                                                  |
| 苦逾期繳費關             | i,本公司無法提供資料,僅協助辦理該筆金額扣除匯費後超還本人之匯款帳號。                                              |
| 公資人集保證<br>≕名:臺灣集   | (料查詞条統團]號帳戶:                                                                      |
| 存匯款銀行:<br>存匯款帳號    | 幕南銀行復興分行(008)<br>96939171205652                                                   |

首次使用設定 系統導覽 Q&A

#### 歷史申請資料哪裡查

您可以點選查詢進度,會列出您申請的每一筆資料及其申請進度。

以下圖為例·第一筆為最新申請的資料·案件編號為171205652·已完成申請·請於「繳費期限」 內完成繳費。

| ● 投資人 | 集保資料查詢  | 系統   |            |            |      |      |             | 首次使用設定    | 糸統導覽 | Q&A |
|-------|---------|------|------------|------------|------|------|-------------|-----------|------|-----|
|       | 申請作業    | 查詢進度 |            |            |      |      |             |           |      |     |
|       | 案件編書    | 諕    | 申請日期       | 繳費期限       | 繳費資訊 | 申請內容 | 進度          | 郵件追蹤查詢    |      |     |
|       | 1712056 | 52   | 2017/12/18 | 2018/01/02 | 檢視   | 檢視   | 收件 総費 講問 郵寄 | - Million |      |     |

1. 點選「繳費資訊」,出現這筆申請所需的繳費方式資訊。

| ● 投資人: | 集保資料查詢系統           |  |                                                                                                    |    |           | 首次使用設定 | 系統導覽 | Q&A |
|--------|--------------------|--|----------------------------------------------------------------------------------------------------|----|-----------|--------|------|-----|
|        | 申請作業 查詢進度          |  | 織費方式<br>原辦您使用本重時条紙,您此次的重誇編號為171205652,本条紙幣於您完成邀員後重製資                                                                              |    |           |        |      |     |
|        | 案件編號 申請日期          |  | 料, 亚務所曾詞資料及發票以雙掛號要寄至您指定之寄透地址。您可點還,曾詞建度」功能曾詞<br>處理進度。                                                                              |    |           | 郵件追蹤查詢 |      |     |
|        | 171205652 2017/12/ |  | 歸修 \$ 500元匯款至下列帳戶,若2018/01/02 内未撤費,則需重新申請。<br>若逾期撤費時,本公司無法提供實料,僅協助辦理該筆金額扣除匯費後据還本人之匯款帳號。<br>投資人集任業對查前未定運動帳戶:<br>戶名:嘉灣集中保管結算所股份有限公司 | 調問 | <b>郵寄</b> | 3055   |      |     |
|        |                    |  | 保護教授了: 學向銀行建與分行(008)<br>学選家機構: 9693/1/20552<br>如有問題: 請連絡我們: (02)2719-5805分權 141、195、379、395、112、185<br>關問                         |    |           |        |      |     |

2. 點選「申請內容」,出現這筆申請您填寫的申請資料內容。

| S. 投資人 | 集保資料查詢系統  |            |              |                                           |          | 首次使用設定 | 洜統導覽 | Q&A |
|--------|-----------|------------|--------------|-------------------------------------------|----------|--------|------|-----|
|        |           |            |              |                                           |          |        |      |     |
|        | 申請作業 查護   | 進度         | 身分證字號/統一編號:  |                                           |          |        |      |     |
|        |           |            | 查詢事項:        | 本人開戶參加人明細、集中保管標的餘額及異動資料                   |          |        | _    |     |
|        | 案件編號      | 申請日期       | 查詢日期:        |                                           | 進度       | 郵件追蹤查詢 |      |     |
|        | 171205652 | 2017/12/18 | 餘額日期:        |                                           | 総書 調閉 郵寄 |        |      |     |
|        |           |            | 餘額日期:        |                                           |          | 30557  |      |     |
|        |           |            | 申請人姓名:       |                                           |          |        |      |     |
|        |           |            | 區碼 - 電話/手機 : |                                           |          |        |      |     |
|        |           |            | 報表及發票寄送地址:   | 基隆市信義區1里2弊3路4段5巷6弄7號之8樓之9室                |          |        |      |     |
|        |           |            | 開立發票資訊:      | 自然人                                       |          |        |      |     |
|        |           |            | 退款資訊:        | 銀行中文名稱:退款銀行中文<br>分行中文名稱:退款銀行中文<br>退款銀行帳號: |          |        |      |     |
|        |           |            |              | 嗣問                                        |          |        |      |     |

3. 「進度」顯示本筆申請的處理進度:

收件:代表本系統已收到您的填寫申請資料。

繳費:代表本系統已收到您的繳交費用。

調閱:代表本系統正處理產製您需要的報表。

郵寄:代表本系統已將您的報表與發票交付郵局寄送,此時郵件追蹤查詢的郵件編號才會出現, 連結鍵才可點選。 **4.** 郵件追蹤查詢,若本筆申請之進度為「郵寄」,且已顯示郵件編號,按下<sup>連結</sup>鍵,將連結至郵局 寄件查詢網頁,您可以輸入郵件編號查詢郵局的寄送進度。